# 大智慧量比怎么设为副图!请教一下 怎么调整大智慧的成交量指标参数为:133455-股识吧

#### 一、大智慧6.0版本中多股同列怎样设置?

点多股显示就可以

### 二、经典大智慧如何在副图指标上叠加K线

在副图空白处上点鼠标右键--鼠标移到"辅图叠加指标"--K线

#### 三、请教一下怎么调整大智慧的成交量指标参数为:133455

在大智慧K线走势图中右击"调整指标参数"然后调整参数就可以,调整好的就点 "设为缺省参数"就可以了。 希望我的答案令你答案,望采纳。

# 四、大智慧 如何叠加指标 就是下面的副图,把两个指标叠加到一起 有会的请告诉我好么

叠加指标?把kdj和macd叠加到一起还能看懂么?我知道你要表达的意思了,就是 同时看多个指标是吧?右键--窗口个数--然后自己选窗口个数。 然后把你想要看的指标点出来,就可以同时看多个指标了

### 五、大智慧筹码分布图怎么打开?

筹码右下角 鼠标点 筹 字 上下活动鼠标 就能看了

# 六、大智慧六十分钟图只能看到两天的,怎么设置能看到更多的 呢?

\* : //bbs.gw\*.cn/dispbbs.asp?boardid=126&amp ;

Id=1885762到这个网页上去下载五分钟数据吧,(也可以去其它网站去找五分钟数 据下载,因为60分钟数据是由五分钟数据构成的,所以只要下载五分钟数据),其 余最近的数据就点击工具--下载数据。

### 参考文档

<u>下载:大智慧量比怎么设为副图.pdf</u> 《定向增发股票多久完成》 《投资股票多久收益一次》 《msci中国股票多久调》 《股票停盘复查要多久》 下载:大智慧量比怎么设为副图.doc 更多关于《大智慧量比怎么设为副图》的文档...

声明: 本文来自网络,不代表 【股识吧】立场,转载请注明出处: <u>https://www.gupiaozhishiba.com/subject/22719219.html</u>